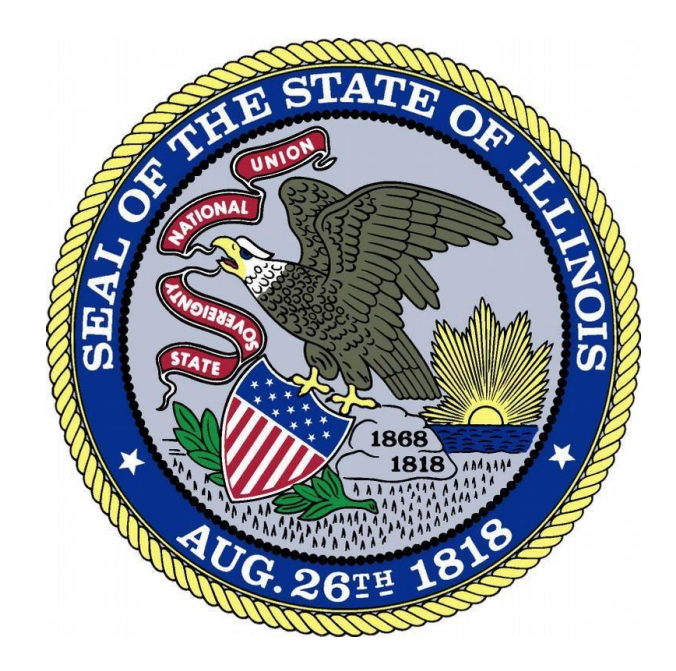

## **User ID Retrieval**

Revised 2-26-18

## Overview

Existing users can retrieve their User ID through the online portal following the steps below.

- 1. Access the Online Services Portal at: <u>https://ilesonline.idfpr.illinois.gov/DFPR/Default.aspx</u>
- 2. Select "Forgot User ID" from "Access Your Account" section.

| Login Register                                                                  |                                                                                                    |      |
|---------------------------------------------------------------------------------|----------------------------------------------------------------------------------------------------|------|
| IDFPR                                                                           | HOME MY ACCOUNT ONLINE SERVICE                                                                                                    | ES 🕶 |
|                                                                                 | i Welcome                                                                                                    |      |
| Access Your Account Account Renew HERE                                          | IDFPR Online Services Portal                                                                                                    | ^    |
| User ID                                                                         | Welcome to our new Online Services Portal! We currently offer the following:                                                                                                    | L    |
| Password<br>Password                                                            | <ol> <li>New Professional License Applications: Advance Practice Nurses (APNs), Barbers, Cosmetologists,<br/>Estheticians, Licensed Certified Public Accountants (CPAs), Dentists, Dental Hygienists, Licensed<br/>Massage Therapists, Licensed Practical Nurses (LPNs), Nail Technicians, Permanent Employee<br/>Registration Cards (PERCs), Pharmacy Technicians, Registered Nurses (RNs), and Real Estate<br/>Brokerage</li> </ol>                                           | l    |
| Don't have an account? Register<br>Forgot Password <sup>1</sup> Forgot User ID? | <ol> <li>New Business License Applications: Limited Liability Companies (LLCs), Medical Corporations,<br/>Professional Service Corporations (PCs), Public Accounting Firms, Salons/Shops</li> <li>New License Applications or Renewals: Medical Cannabis Dispensary Agents</li> <li>New and Additional Controlled Substance Applications: Advance Practice Nurses(APNs), Dentists,<br/>Optometrists, Physician Assistants, Physicians, Podiatrists and Veterinarians</li> </ol> | 1    |
|                                                                                 | New Applications                                                                                                    | -    |

3. Enter your email in the 'E-mail Address' field and click 'Next'

REMINDER: The email address your provide must be the one registered with your account.

| Login Register |                                                   |      |            |                   |
|----------------|---------------------------------------------------|------|------------|-------------------|
| IDFPR          |                                                   | HOME | MY ACCOUNT | ONLINE SERVICES - |
| Login Recovery |                                                   |      |            |                   |
|                | Step 1. Enter E-mail E-mail Address james@aol.com |      | Next Ca    | incel             |

4. Enter the answers to the security questions and click 'Next.'

REMINDER: You provided answers to these questions when your account was created.

| Login Register |                                                                                                    |      |            |                   |
|----------------|----------------------------------------------------------------------------------------------------|------|------------|-------------------|
| IDFPR          |                                                                                                    | HOME | MY ACCOUNT | ONLINE SERVICES - |
| Login Recovery |                                                                                                    |      |            |                   |
|                | Step 2. Answer Security Questions<br>Answer the security questions to proceed:<br>In what city did you meet your spouse/significant other?<br>Austin<br>In what city does your nearest sibling live?<br>New York City |      | Next Car   | ncel              |

5. The system will then send your User ID to your email. The email will be sent from 'FPR.Notice@Illinois.gov'

| Login Register                                                                                              |                                   |
|----------------------------------------------------------------------------------------------------|-----------------------------------|
| IDFPR                                                                                                    | HOME MY ACCOUNT ONLINE SERVICES + |
| Login Recovery                                                                                              |                                   |
| Step 3. Reset User ID<br>Your user name has been sent to james@aol.com<br>Thank you.<br>Return to Main Page | Finish Cancel                     |